## Geschäftsjahreswechseln im blue office ® Rechnungswesen

Um im blue office ® Rechnungswesen das neue Geschäftsjahr zu eröffnen, müssen folgende Schritte unternommen werden:

## Buchungsperiode 2024 eröffnen

Unter Einstellungen – Buchführung – Einstellungen – Register Buchungsperioden das Bis-Datum vom Jahr 2024 eintragen.

| Einstellu  | ngen Buchführung   |                     |                        |              |    |
|------------|--------------------|---------------------|------------------------|--------------|----|
| llgemein   | Buchungsperioden   | Automatik-Konten Nu | mmernkreise   Journale | MWSt         | 1  |
| Buchungssj | perre per: 🔲 11.09 | 9.2023 💌            |                        |              |    |
| Nr. Bezei  | chnung             | Vom                 | Bis                    | Buchungen    |    |
| 10 Buch    | ungsperiode 2013   | 01.01.2013          | 31.12.2013             | 14           |    |
| 11 Buch    | ungsperiode 2014   | 01.01.2014          | 31.12.2014             | 43           |    |
| 12 Bucht   | ungsperiode 2015   | 01.01.2015          | 31.12.2015             | 15           |    |
| 13 Buch    | ungsperiode 2016   | 01.01.2016          | 31.12.2016             | 11           |    |
| 14 Buch    | ungsperiode 2017   | 01.01.2017          | 31.12.2017             | 4            |    |
| 15 Buch    | ungsperiode 2018   | 01.01.2018          | 31.12.2018             | 7            | i. |
| 16 Buch    | ungsperiode 2019   | 01.01.2019          | 31.12.2019             | 1            | L  |
| 17 Buch    | ungsperiode 2020   | 01.01.2020          | 31.12.2020             | 1            | L  |
| 18 Buch    | ungsperiode 2021   | 01.01.2021          | 31.12.2021             | 17           | L  |
| 19 Buch    | ungsperiode 2022   | 01.01.2022          | 31.12.2022             | 16           | L  |
| 20 Buch    | ungsperiode 2023   | 01.01.2023          | 31.12.2023             | 2            | L  |
| 21 Buch    | ungsperiode 2024   | 01.01.2024          | 31.12.2024             | 0            | L  |
| 22 Buch    | ungsperiode 2025   | 01.01.2025          |                        | 0            | 1  |
| <u> </u>   |                    |                     |                        |              |    |
|            |                    |                     | Ok Abbrech             | ien Übernehi | m  |

Somit wird automatisch das Von-Datum vom Folgejahr eröffnet.

Mit dem Button "Übernehmen" bestätigen und mit ,OK' die Maske verlassen.

## Kontenplan eröffnen

Unter Einstellungen – Buchführung – Kontenplan über den Pfeil die neue Buchungsperiode auswählen

| · · · · · · · · · · · · · · · · · · ·               |  |  |  |  |
|-----------------------------------------------------|--|--|--|--|
| 21 - Buchungsperiode 2024 (01.01.2024 - 31.12.2024) |  |  |  |  |
| 0 - Buchungsperiode 2003 (01.01.2003 - 31.12.2003)  |  |  |  |  |
| 1 - Buchungsperiode 2004 (01.01.2004 - 31.12.2004)  |  |  |  |  |
| 2 - Buchungsperiode 2005 (01.01.2005 - 31.12.2005)  |  |  |  |  |
| 3 - Buchungsperiode 2006 (01.01.2006 - 31.12.2006)  |  |  |  |  |
| 4 - Buchungsperiode 2007 (01.01.2007 - 31.12.2007)  |  |  |  |  |
| 5 - Buchungsperiode 2008 (01.01.2008 - 31.12.2008)  |  |  |  |  |
| 6 - Buchungsperiode 2009 (01.01.2009 - 31.12.2009)  |  |  |  |  |
| 7 - Buchungsperiode 2010 (01.01.2010 - 31.12.2010)  |  |  |  |  |
| 8 - Buchungsperiode 2011 (01.01.2011 - 31.12.2011)  |  |  |  |  |
| 5 - Buchungsperiode 2012 (01.01.2012 - 31.12.2012)  |  |  |  |  |
| 10 - Duchungsperiode 2013 (01.01.2013 - 31.12.2013) |  |  |  |  |
| 12 - Buchungsperiode 2015 (01.01.2014 - 31.12.2014) |  |  |  |  |
| 12 - Buchungsperiode 2015 (01.01.2015 - 51.12.2015) |  |  |  |  |
| 14 - Ruchungsperiode 2017 (01.01.2017 - 31.12.2017) |  |  |  |  |
| 15 - Buchungsperiode 2017 (01.01.2017 - 51.12.2017) |  |  |  |  |
| 16 - Buchungsperiode 2019 (01.01.2019 - 31.12.2019) |  |  |  |  |
| 17 - Buchungsperiode 2019 (01:01:2019 - 31:12:2019) |  |  |  |  |
| 18 - Buchungsperiode 2021 (01.01.2021 - 31.12.2021) |  |  |  |  |
| 19 - Buchungsperiode 2022 (01.01.2022 - 31.12.2022) |  |  |  |  |
| 20 - Buchungsperiode 2023 (01.01.2023 - 31.12.2023) |  |  |  |  |
| 21 - Buchungsperiode 2024 (01.01.2024 - 31.12.2024) |  |  |  |  |
| 22 - Buchungsperiode 2025 (01.01.2025)              |  |  |  |  |

Es erscheint die Meldung, dass für die gewählte Buchungsperiode noch kein Kontenplan vorhanden ist und man nun einen anlegen möchte.

| Kontenpla | • • • • • • • • • • • • • • • • • • •                                                                      |
|-----------|----------------------------------------------------------------------------------------------------|
| ?         | Es ist für diese Buchungsperiode kein Kontenplan vorhanden!<br>Möchten Sie jetzt einen Kontenplan anlegen? |
|           | Ja Nein                                                                                                    |

Diese Meldung mit ,OK' bestätigen.

Sollte diese Meldung nicht erscheinen, existiert bereits ein Kontenplan für diese Periode.

Beim nächsten Fenster kann entschieden werden, ob ein Kontenplan aus der blue office Datenbank, aus einer Buchungsperiode, aus einem anderen blue office ® Mandant oder aus einer Infoniqa One 50 Buchhaltung. Je nachdem, was man möchte, kann der Punkt bei der entsprechenden Auswahl gesetzt werden und mit ,OK' bestätigen.

| •• Kontenplan anlegen ×                                   |  |  |  |  |  |
|-----------------------------------------------------------|--|--|--|--|--|
| blue office*                                              |  |  |  |  |  |
| blue office SAGE Sesam                                    |  |  |  |  |  |
| O Aus blue office Import-Datenbank (boimp.mdb)            |  |  |  |  |  |
| C:\Program Files (x86)\blue office 4.0\\boimp.mdb         |  |  |  |  |  |
| NRLR_DIENSTLEISTUNG_AG (CH)                               |  |  |  |  |  |
| Aus Buchungsperiode                                       |  |  |  |  |  |
| 17 - Buchungsperiode 2020 (01.01.2020 - 31.12.2020) 🛛 🗸   |  |  |  |  |  |
| O Aus Mandant                                             |  |  |  |  |  |
| mkf_op_test [vmmkfdb01]                                   |  |  |  |  |  |
| 11 - Buchungsperiode 2014 (01.01.2014 - 31.12.2014) 💦 🗸 🗸 |  |  |  |  |  |
| Ok Abbrechen                                              |  |  |  |  |  |

Hat man diese beiden Punkte im blue office ® eröffnet, ist das neue Geschäftsjahr eröffnet und es erkennt automatisch Buchungen für dieses Geschäftsjahr.

Weitere Arbeiten

- Sind die Belegnummern der Debitoren- und/oder Kreditorenbelege jahresabhängig hinterlegt, muss vor der ersten Belegerfassung im neuen Kalenderjahr auch die Jahreszahl angepasst werden.
- Wenn Sie mit Fremdwährungen arbeiten, muss Ende Jahr noch der Valuta-Ausgleich erstellt und Fremdwährungen angepasst werden

Geschäftsjahreswechseln im blue office REWE

• Haben Sie sonst noch eine Jahreszahl z.B. bei Chargen hinterlegt, sollten Sie auch diese Werte Ihren Gegebenheiten anpassen